# How to Set a Match Day Roster & Add CLUB PASS Players

Club Pass Allowance per Game

11/12u - 3 per given game

13-19u - 4 per given game

No Playing Down is Allowed, Only Up.

Step 1:

• If you are a coach or manager log in to your Account and click on "Team Management".

| <b>©</b> GotSport         |                                        |                                   |                    |                    |                 |                 | 88             | ٨ | 2 |  |
|---------------------------|----------------------------------------|-----------------------------------|--------------------|--------------------|-----------------|-----------------|----------------|---|---|--|
|                           | Jason Moralle<br>jasonmoralles@mail.co | es<br>m                           |                    |                    | Edit            |                 |                |   |   |  |
|                           | DOB 1985                               | / 01 / 07                         | Phone              |                    | 904-302-4131    |                 |                |   |   |  |
|                           | Address 750 th<br>Neptu<br>US          | ird street<br>ine beach, FL 32266 | Mobile Phone Nu    | umber              | 904-302-4131    | -               |                |   |   |  |
|                           |                                        |                                   |                    |                    |                 | Viev            | v Full Profile |   |   |  |
| Acco                      | unt 🗟 Reporting                        | Team Management                   | n Scheduling 🖌 Pro | ogram Registration | s 📑 Forms       | 🛱 Referee       |                |   |   |  |
| Jackson J<br>Jacksonville | aguars SC<br>e, FL                     |                                   |                    |                    |                 |                 |                |   |   |  |
| Role                      | Level                                  | Affiliate                         | Requirements       | Rolling 20         | 0/21 21         | 1/22            |                |   |   |  |
| admin                     | Travel                                 | USYS                              | Safe Sport Approve | a Fulfilled N      | ot/Applicable N | ot/Applicable M | ore Info       |   |   |  |
| United FC Jacksonville    | e, FL                                  |                                   |                    |                    |                 |                 |                |   |   |  |
| Role                      | Level                                  | Affiliate                         | USYS               | - 111              |                 |                 |                |   |   |  |
| manager                   |                                        | USYS                              | Safe Sport         | Not/Applicable     | Required        | Required        | More           |   |   |  |
|                           |                                        |                                   | 17520731763216335  |                    |                 |                 | Info           |   |   |  |
|                           |                                        |                                   | Heads Up           | Required           | Not/Applicable  | Not/Applicable  | More<br>Info   |   |   |  |
|                           |                                        |                                   | 2012 I             | 100000 10000       | -               |                 |                |   |   |  |

### Step 2

• Select "Matches" on the left bar.

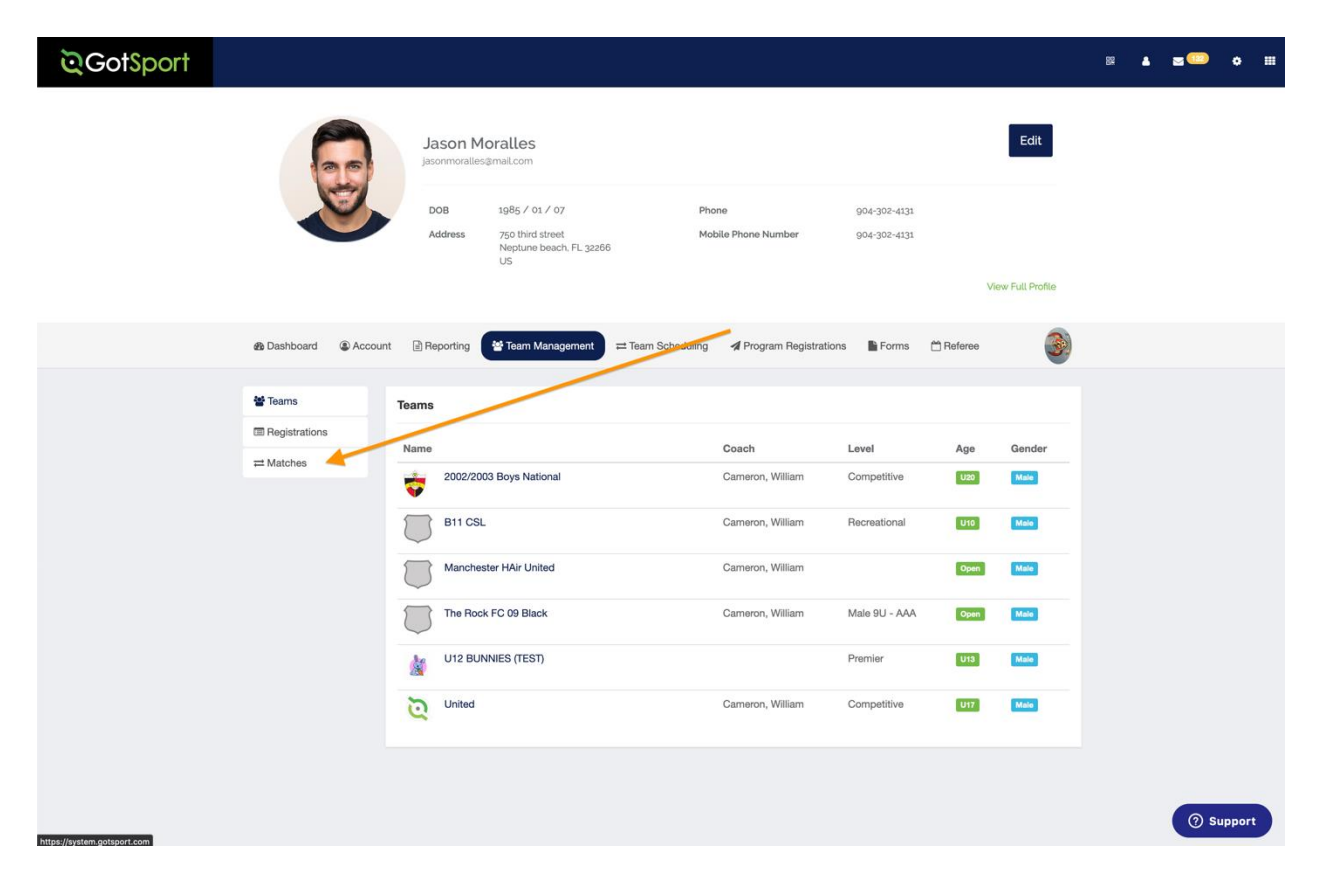

# <u>Step 3</u>

• Once the Matches load you can select a Specific Team under "My Teams" and/or select a specific "Event" and click the "Search" button.

| ©GotSport |                                                                         |                               |                                                     |                                           |                      |                                       |            |                                         |            |                               |                                  |                     |              |       |
|-----------|-------------------------------------------------------------------------|-------------------------------|-----------------------------------------------------|-------------------------------------------|----------------------|---------------------------------------|------------|-----------------------------------------|------------|-------------------------------|----------------------------------|---------------------|--------------|-------|
|           |                                                                         | Jaso                          | on Moralle                                          | es<br>om                                  |                      |                                       |            |                                         |            |                               |                                  |                     | Edit         | 2     |
|           | S                                                                       | DOB                           | 1985<br>955 750 t<br>Nept                           | / 01 / 07<br>hird street<br>une beach, FL | 32266                |                                       | Pho<br>Mol | ne<br>vile Phone Nurr                   | nber       | 904-:<br>904-:                | 302-4131<br>302-4131             |                     |              |       |
|           |                                                                         |                               | 05                                                  |                                           |                      |                                       |            |                                         |            |                               |                                  | V                   | iew Full Pro | ofile |
|           | 2 Dashboard (2) Accou                                                   | nt 📄 Repo                     | orting 😫 Te                                         | eam Managem                               | ent                  | ≓ Team Sch                            | eduling    | 🖪 Progra                                | ım Registi | rations                       | Forms                            | 🗂 Referee           |              | 3     |
|           | <ul> <li>쓸 Teams</li> <li>☐ Registrations</li> <li>금 Matches</li> </ul> | My Teams<br>B11 CS<br>Matches | L - Male U10                                        | × .                                       | vent<br>20/21 F      | FYSA Registri                         | ation Ev   |                                         | Se         | arch                          |                                  |                     |              |       |
|           |                                                                         | Number<br>775                 | Event<br>Fall 2020<br>U15B-<br>U19B<br>Competitive  | Date<br>Sat<br>10/10/2020                 | Time<br>13:00<br>PDT | Venue<br>Shea<br>Stadium -<br>Stadium | Hom        | e Team<br>2002/2003<br>Boys<br>National | Away       | <b>Team</b><br>04B            | Division<br>U19<br>Gold<br>Elite | Status<br>Scheduled | Chat         |       |
|           |                                                                         | 804                           | Fall 2020<br>U15B-<br>U19B<br>Competitive<br>League | Sun<br>11/01/2020                         | 04:00<br>PST         | Pride<br>Soccer<br>Complex            |            | Pride SC<br>Predators<br>'03B           | 4          | 2002/2003<br>Boys<br>National | U19<br>Gold<br>Elite             | Scheduled           | ۶            |       |
|           |                                                                         | 821                           | Fall 2020<br>U15B-                                  | Sat<br>11/07/2020                         | 12:30<br>PST         | Gates<br>South                        | 1          | 02/03B<br>Elite                         | <b>†</b>   | 2002/2003<br>Boys             | U19<br>Gold                      | Scheduled           | •            |       |
|           |                                                                         |                               | U19B<br>Competitive<br>League                       |                                           |                      | Soccer<br>Complex<br>- Field 6        | ×          |                                         |            | National                      | Elite                            |                     |              |       |

#### Step 4

• On the far right of each Match, click on the three dots

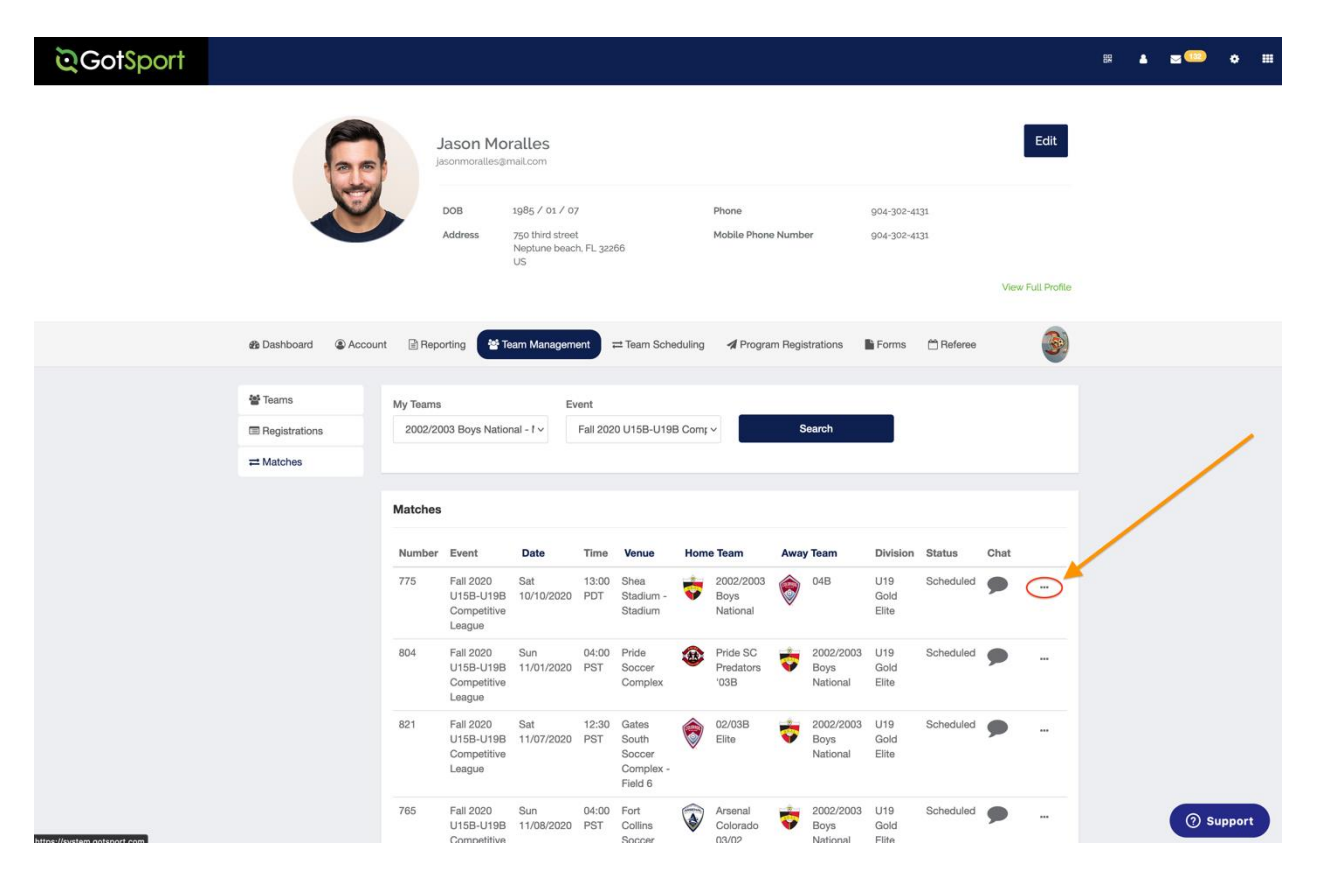

### <u>Step 5</u>

• Select "Home Match Day Roster" or "Away Match Day Roster" to activate the ability to set the specific day roster for the Match.

| Matches |                                       |                   |              |                          |         |                       |      |                               |                      |            |                      |
|---------|---------------------------------------|-------------------|--------------|--------------------------|---------|-----------------------|------|-------------------------------|----------------------|------------|----------------------|
| Number  | Event                                 | Date              | Time         | Venue                    | Home    | e Team                | Away | Team                          | Division             | Status     | Chat                 |
| 775     | Fall 2020<br>U15B-U19B                | Sat<br>10/10/2020 | 13:00<br>PDT | Shea<br>Stadium -        | ÷       | 2002/2003<br>Boys     | ۲    | 04B                           | U19<br>Gold          | Scheduled  | <b>•</b>             |
|         | Competitive<br>League                 |                   |              | Stadium                  |         | National              |      |                               | Elite                | Print Mato | ch Card              |
| 804     | Fall 2020<br>U15B-U19B                | Sun<br>11/01/2020 | 04:00<br>PST | Pride<br>Soccer          |         | Pride SC<br>Predators |      | 2002/2003<br>Boys             | U19<br>Gold          | Match Sta  | ats<br>k Match Stats |
|         | Competitive<br>League                 |                   |              | Complex                  |         | '03B                  |      | National                      | Elite                | Away Bull  | K Match Stats        |
| 821     | Fall 2020<br>U15B-U19B<br>Competitive | Sat<br>11/07/2020 | 12:30<br>PST | Gates<br>South<br>Soccer | <b></b> | 02/03B<br>Elite       | Ŷ    | 2002/2003<br>Boys<br>National | U19<br>Gold<br>Elite | Home Ma    | tch Day Roster       |

#### <u>Step 6</u>

• Once you have selected the "Home Match Day Roster" or "Away Match Day Roster" you will see the list of "Attending" players listed on your Event Roster. If you would like to add all players to the "Attending" list for the specific Match Day Card/Roster, simply check the box at the top and select "Add to Match Day Roster".

| Team Re | gistration - 20  | 2/2003 Boy   | s National - Archive  |                     |                |           |        |          |        |               | ×           |
|---------|------------------|--------------|-----------------------|---------------------|----------------|-----------|--------|----------|--------|---------------|-------------|
| 0 info  | Begistration     | I Poster     | E Scheduling Requests | 10 Schedule         | I Team History |           |        |          |        |               |             |
| Match   |                  |              |                       |                     |                |           |        |          |        |               |             |
| vs 2004 | Boys Academy (11 | 14/2020)     |                       | *                   | Search         |           |        |          |        |               |             |
| Player  | s Coaches        | Managers     |                       |                     |                |           |        |          |        |               |             |
| Forma   | D Pass Player    |              | Con                   | e Prev Match Roster |                |           |        |          |        |               | Excel (PDF) |
| Name    | ing<br>I         | Lavel        | ld Numb               | wr                  | Jersey         | Position  |        | Gender   |        | DOB           |             |
| Event   | Roster           | n Day Roster |                       |                     |                |           |        |          |        |               |             |
| •       | Name             | Based Look   |                       |                     | Lavol          | ld Number | Jersey | Position | Gender | 008           |             |
| 8       | Baca, D          | ego          |                       |                     | Competitive    |           |        |          | -      | 2003-04-14    |             |
| 8       | Baser, Da        | itas         |                       |                     | MLS Youth      |           | 23     |          | -      | 2003-67-03    |             |
| 8       | Tassot.          | Brodric      |                       |                     | Competitive    |           | 20     |          | -      | 2002-06-21    |             |
|         | -                | 0700000      |                       |                     |                |           | Cast / |          | -      | 1000 11 100 T |             |

• To Remove Players, select the "X" to the right of the player under Attending.

| Team Re   | gistration - 2002/20    | 03 Boys National - Archive |                       |              |           |        |          |             |            | 2         |
|-----------|-------------------------|----------------------------|-----------------------|--------------|-----------|--------|----------|-------------|------------|-----------|
| O into    | Registration            | Roster                     | B Schedule            | Team History |           |        |          |             |            |           |
| Vatch.    |                         |                            |                       |              |           |        |          |             |            |           |
| va 2004 i | Boys Academy (11/14/202 | a                          | *                     | Search       |           |        |          |             |            |           |
| Player    | Coaches Mana            | gen                        |                       |              |           |        |          |             |            |           |
| Format    | D Pass Player           | G                          | one Prev Match Roster |              |           |        |          |             |            | Excel POP |
| Attend    | ing                     |                            |                       |              |           |        |          |             |            |           |
| Name      |                         |                            |                       | Level        | 1d Number | Jersey | Position | Gender      | DOB        |           |
|           | Kerschen, EB            |                            |                       | Corpethy     | 32        | 10     |          |             | 2003-10-03 | ×         |
| 1         | Baca, Diego             |                            |                       | Competitive  |           |        |          | -           | 2003-04-14 | ж         |
| 4         | Cruz, Jesus             |                            |                       |              |           |        |          | <b>C</b> 23 | 2003-04-30 | ×         |
|           | Haughton, Gabriel       |                            |                       | Competitive  |           |        |          | -           | 2003-08-28 | ×         |
| 2         | Lucero, Charles         |                            |                       | Competitive  |           |        |          |             | 2003-11-13 | ×         |
|           | Zakowski, Nicholas      |                            |                       | Competitive  | 10<br>10  | 18     |          | -           | 2003-09-05 | ×         |
|           | Works Middan            |                            |                       | Competitive  |           | 22     |          | -           | 2002-11-14 | ж         |
| 2         | Lene, cyne              |                            |                       |              |           |        |          |             |            |           |

#### <u>Step 7</u>

• If you wish to add a Club Pass player click the "Add Club Pass Player" button.

\*GotSport Suggestion: When adding Club Pass Players, we suggest removing players from the **attending** section first that will not be playing. That way when a CP player is added it automatically adds them to the **Attending** Section.

If you receive an error that CP limit has been reached, then you will need to remove at least one CP player in order to add another.

| O info  | Registration El Roster                | Scheduling Requests | CE Schedule         | 🗶 Team History |           |        |          |        |            |              |
|---------|---------------------------------------|---------------------|---------------------|----------------|-----------|--------|----------|--------|------------|--------------|
| Match   |                                       |                     |                     |                | -         |        |          |        |            |              |
| vs 2004 | EBoys Academy (11/14/2020)            |                     |                     | Search         |           |        |          |        |            |              |
|         |                                       |                     |                     |                |           |        |          |        |            |              |
| Praye   | ers Coaches Managers                  |                     |                     |                |           |        |          |        |            |              |
| Add Ck  | ub Pasa Player                        | Clow                | n Prev Match Roster |                |           |        |          |        |            | Excel PDF    |
| Forms   | EUGH                                  |                     |                     |                |           |        |          |        |            |              |
| Atten   | ding                                  |                     |                     |                |           |        |          |        |            |              |
| Name    |                                       |                     |                     | Lavel          | Id Number | Jarsey | Position | Gender | DOB        |              |
|         | Kerscher, El                          |                     |                     | Competitive    | 01        | 10     |          | -      | 2003-10-03 |              |
| 100     |                                       |                     |                     | 2401 22        |           |        |          | -      |            |              |
| 1       | Baca, Dego                            |                     |                     | Competitive    |           |        |          | (MAR)  | 2003-04-14 | - <b>*</b> > |
| 3       | Chut, Jenus                           |                     |                     |                |           |        |          | -      | 2003-04-30 | ×            |
|         | Hauchton Gabriel                      |                     |                     | Corpetitive    |           |        |          | 1773   | 2003-08-28 |              |
| -       | 3                                     |                     |                     |                |           |        |          | -      |            |              |
| R       |                                       |                     |                     | Competitive    |           |        |          |        | 2003-11-13 | ×            |
| 2       | Lucero, Ghartes                       |                     |                     |                |           | 18     |          | -      | 2003-09-05 | ×            |
|         | Zakowski, Nicholas                    |                     |                     | Competitive    |           |        |          |        |            |              |
|         | Lucero, Gharles<br>Zakowski, Nacholas |                     |                     | Competitive    |           |        |          |        |            |              |
|         | Zakowski, Nicholas                    |                     |                     | Competitive    |           | 22     |          | -      | 2002-11-14 | ж            |

- Then search for the player by entering the player's First Name, Last Name, and DOB and selecting search.
- Once the Player appears you will add the jersey number (Optional), Affiliate Name, Role, and select Add.

| tSport                                               |                                 |                |           |        |          |        |            | = 4 =       |
|------------------------------------------------------|---------------------------------|----------------|-----------|--------|----------|--------|------------|-------------|
| Team Registration - 2002/2003 Boys National - Archiv | e                               |                |           |        |          |        |            | ×           |
| 0 Info 🔳 Registration 📰 Roster 🛗 Scheduling Reg      | uests 📾 Schedule 🛛 Team History |                |           |        |          |        |            |             |
| Match                                                |                                 |                |           |        |          |        |            |             |
| vs 2004 Boys Academy (11/14/2020)                    |                                 | Search         |           |        |          |        |            |             |
|                                                      |                                 |                | -         |        |          |        |            |             |
| Players Coaches Managers                             |                                 |                |           |        |          |        |            |             |
| Add Club Rose Diner                                  | Close Prev Minish Diseter       |                |           |        |          |        |            |             |
|                                                      | Control P To P Manual Property  |                |           |        |          |        |            |             |
| Add Club Pass Player                                 | 0.000                           |                |           |        | Hide     |        |            |             |
| Find same                                            | l est source                    | 202            |           |        |          |        |            |             |
| sebistian                                            | aleio                           | September v 26 | ~ 2003    |        | Search   |        |            |             |
|                                                      | anda                            |                |           |        |          |        |            |             |
| Search Results                                       |                                 |                |           |        |          |        |            |             |
| Airis Debusine                                       | Jersey Number                   | Affiliate Name | Role      |        |          |        |            |             |
| seabassalejo@gmail.com                               |                                 | usys ~         | Player    | ~      | Add 🔶    |        |            |             |
|                                                      |                                 |                |           |        |          |        |            |             |
|                                                      |                                 |                |           |        |          |        |            |             |
| Formation                                            |                                 |                |           |        |          |        |            | Excel (PDF) |
|                                                      |                                 |                |           |        |          |        |            |             |
| Attending                                            |                                 |                |           |        |          |        |            |             |
| Name                                                 |                                 | Level          | id Number | Jersey | Position | Gender | DOB        |             |
| A Lucero, Charles                                    |                                 | Competitive    |           |        |          | Male   | 2003-11-13 | ×           |
| <u> </u>                                             |                                 |                |           |        |          |        |            |             |
| Zakowski, Nicholas                                   |                                 | Competitive    |           | 18     |          | Male   | 2003-09-05 | ×           |
| Tate, Kyler                                          |                                 | Competitive    |           | 22     |          | Mate   | 2002-11-14 | × 1         |
| -                                                    |                                 |                |           |        |          | _      |            |             |
| Baer, Dallas                                         |                                 | MLS Youth      |           | 23     |          | Male   | 2003-07-03 | ×           |
|                                                      |                                 |                |           |        |          |        |            |             |
| 1 <b>2</b>                                           |                                 |                |           |        |          | _      |            |             |
| Brown, Flyn                                          |                                 | Competitive    |           | 24     |          | Main   | 2003-11-09 | ×           |

\*The player is now automatically added to the **attending** list.

| ັດດ     | Luceiu, crielles     | Compannia     | -  | - | 1000 | 2003-11-10 | ^         |
|---------|----------------------|---------------|----|---|------|------------|-----------|
|         | Zakowski, Nicholas   | Competitive , | 18 | - | Male | 2003-09-05 | ×         |
|         | Tate, Kyler          | Competitive   | 22 | - | Male | 2002-11-14 | ×         |
| 3       | Baer, Dallas         | MLS Youth     | 23 |   | Male | 2003-07-03 | ×         |
| 9       | Brown, Flyn          | Competitive   | 24 | - | Male | 2003-11-09 | ×         |
|         | Wenaas, Brody        | Competitive   | 24 |   | Male | 2003-08-10 | ×         |
|         | Reyes, Alexis        | Competitive   | 25 |   | Male | 2003-09-08 | ×         |
|         | Bassett, Brodric     | Competitive   | 26 | - | Male | 2002-06-21 | ×         |
| <u></u> | Pollock, Carter      | Competitive   | 27 | - | Male | 2003-09-15 | ×         |
| 25      | Ryan, Brendan        | Competitive   | 28 | - | Male | 2002-08-07 | ×         |
| 2       | Spires, Cameron      | Competitive   | 29 | - | Male | 2003-07-09 | ×         |
| 2       | OToole, Brendan      | Competitive   | 31 | - | Male | 2002-06-19 | ×         |
| 2       | Pousma, David        | Competitive   | 33 | - | Male | 2003-03-03 | ×         |
|         | Freeman, Landon      | Competitive   | 34 |   | Male | 2003-08-22 | ×         |
| 2       | Bissett, Alexander   | Competitive   | 35 | - | Male | 2003-11-30 | ×         |
| 2       | Khatamov, Komildzhon | Competitive   | 36 | - | Male | 2002-12-27 | ×         |
| 9       | Osifodunrin, Tobi    | Competitive   | 38 | - | Male | 2002-10-28 | ×         |
| 2       | Voit, Bailey         | Competitive   | 40 | - | Male | 2003-01-17 | ×         |
| 9       | Alejo, Sebastian     | Competitive , |    |   | Male | 2003-09-26 | ×         |
|         | 4 Panter             |               |    |   |      |            |           |
| Even    | t Koster             |               |    |   |      |            | ⑦ Support |

(If roster limit has been reached, CP player will appear in the Event Roster Section)

# <u>Step 8</u>

• If you would like to use the same Match Day Card / Roster for the NEXT scheduled Match, select the Match from within the list of Matches and select search. Once on the Match Day Card/Roster, select "Clone Prev Match Roster" and the "Attending" players from the previous Match Day Card/Roster will be added accordingly.

| ©Got | Sport                                      |                                                                                |                       |            |              |             |           |        |          |        |            | ¤ ∆ a     | s 🎟 o 🗉   |
|------|--------------------------------------------|--------------------------------------------------------------------------------|-----------------------|------------|--------------|-------------|-----------|--------|----------|--------|------------|-----------|-----------|
|      | Team Regist                                | tration - 2002/2003 Boys I                                                     | National - Archive    |            |              |             |           |        |          |        |            | ×         |           |
|      | O Info                                     | Registration Roster                                                            | 🛗 Scheduling Requests | C Schedule | Team History |             |           |        |          |        |            |           |           |
|      | Match<br>vs Pride SC I                     | Predators '02B (11/15/2020)                                                    |                       |            |              | Search      |           |        |          |        |            |           |           |
|      | Event Roster<br>vs 04B (10/1<br>@ Pride SC | r<br>(0/2020)<br>Predators '03B (11/01/2020)                                   |                       |            |              |             |           |        |          |        |            |           |           |
|      | @ 02/038 EI<br>@ Arsenal C<br>vs 2004 Boys | lite (11/07/2020)<br>colorado 03/02 Boys Academy (11<br>s Academy (11/14/2020) | /08/2020)             |            |              |             |           |        |          |        |            |           |           |
|      | Formation                                  |                                                                                |                       |            |              |             |           |        |          |        |            | Excel PDF |           |
|      | Attending                                  |                                                                                |                       |            |              |             |           |        |          |        |            |           |           |
|      | Name                                       |                                                                                |                       |            |              | Level       | Id Number | Jersøy | Position | Gender | DOB        |           |           |
|      | 2 "                                        | ucero, Charles                                                                 |                       |            |              | Competitive |           |        |          | Male   | 2003-11-13 | ×         |           |
|      | 3 Zi                                       | akowski, Nicholas                                                              |                       |            |              | Competitive |           | 18     |          | Mate   | 2003-09-05 | ×         |           |
|      | Ta                                         | ate, Kyler                                                                     |                       |            |              | Competitive |           | 22     |          | Rate   | 2002-11-14 | ×         |           |
|      | I Ba                                       | aer, Dallas                                                                    |                       |            |              | MLS Youth   |           | 23     |          | Main   | 2003-07-03 | ×         |           |
|      | 👤 Br                                       | rown, Flyn                                                                     |                       |            |              | Competitive |           | 24     |          | Male   | 2003-11-09 | ×         |           |
|      | <b>•</b>                                   | lenaas, Brody                                                                  |                       |            |              | Competitive |           | 24     |          | Mate   | 2003-08-10 | ×         |           |
|      | R                                          | eyes, Alexis                                                                   |                       |            |              | Competitive |           | 25     |          | Made   | 2003-09-08 | ×         |           |
|      | <b>3</b>                                   | assett, Brodric                                                                |                       |            |              | Competitive |           | 26     |          | Rate   | 2002-06-21 | ×         |           |
|      | - P                                        | ollock, Carter                                                                 |                       |            |              | Competitive |           | 27     |          | No.    | 2003-09-15 | ×         |           |
|      | R                                          | yan, Brendan                                                                   |                       |            |              | Competitive |           | 28     |          | Rote   | 2002-08-07 | ×         |           |
|      | <b>2</b> 5                                 | pires, Cameron                                                                 |                       |            |              | Competitive |           | 29     |          | Bate   | 2003-07-09 | ×         |           |
|      | <b>2</b> °                                 | Toole, Brendan                                                                 |                       |            |              | Competitive |           | 31     |          | Male   | 2002-06-19 | ×         | ③ Support |

| <b>⊘</b> Got | Sport             |                                                                                                    |                  |                      |          |                         |     |             |           |        |          |        |            | # A 25 🚥    | • ■     |
|--------------|-------------------|----------------------------------------------------------------------------------------------------|------------------|----------------------|----------|-------------------------|-----|-------------|-----------|--------|----------|--------|------------|-------------|---------|
|              | Team R            | egistration - 2                                                                                                    | 002/2003 Boy     | s National - Archive |          |                         |     |             |           |        |          |        |            | ×           |         |
|              | <b>O</b> Info     | Registratio                                                                                                    | n 📰 Roster       | Scheduling Requests  | Schedule | Team History            |     |             |           |        |          |        |            |             |         |
|              | Match<br>vs Pride | e SC Predators '0                                                                                                    | 8 (11/15/2020)   |                      |          |                         | Sei | arch        |           |        |          |        |            |             |         |
|              |                   |                                                                                                    |                  |                      |          |                         |     |             |           |        |          |        |            | _           |         |
|              | Play              | d Pass Player                                                                                                    | Managers         |                      |          | Clone Prev Match Roster |     | _           |           |        |          |        |            |             |         |
|              | Forma             | ation                                                                                                    |                  |                      |          |                         |     |             |           |        |          |        |            | Excel (PDF) |         |
|              | Atten             | ding                                                                                                    |                  |                      |          |                         |     |             |           |        |          |        |            | _           |         |
|              | Name              | •                                                                                                    |                  | Level                | ld Nu    | mber                    |     | Jersey      | Position  |        | Gender   |        | DOB        |             |         |
|              | -                 |                                                                                                    |                  |                      |          |                         |     |             |           |        |          |        |            |             |         |
|              | Event             | Roster                                                                                                    |                  |                      |          |                         |     |             |           |        |          |        |            |             |         |
|              |                   | Name B                                                                                                    | ica, Diego       |                      |          |                         |     | Competitive | ld Number | Jersey | Position | Gender | 2003-04-14 |             |         |
|              | 0                 | рания (р. 1997)<br>В Парадон (р. 1997)<br>В Парадон | er, Dallas       |                      |          |                         |     | MLS Youth   |           | 23     |          | Main   | 2003-07-03 |             |         |
|              | 0                 |                                                                                                    | issett, Brodric  |                      |          |                         |     | Competitive |           | 26     |          | Mate   | 2002-08-21 |             |         |
|              | 0                 | алан (р. 1996)<br>1997 — В                                                                                                    | ssett, Alexander |                      |          |                         |     | Competitive |           | 35     |          | Maie   | 2003-11-30 |             |         |
|              | 0                 | 💮 B                                                                                                    | own, Flyn        |                      |          |                         |     | Competitive |           | 24     |          | Mate   | 2003-11-09 |             |         |
|              | 0                 | °                                                                                                    | uz, Jesus        |                      |          |                         |     |             |           |        |          | Mate   | 2003-04-30 |             |         |
|              | 0                 | <b>.</b>                                                                                                    | eeman, Landon    |                      |          |                         |     | Competitive |           | 34     |          |        | 2003-08-22 |             |         |
|              | 0                 | а н                                                                                                    | ughton, Gabriel  |                      |          |                         |     | Competitive |           |        |          | Mate   | 2003-08-28 |             |         |
|              | 0                 | K                                                                                                    | rschen, Eli      |                      |          |                         |     | Competitive |           | 10     |          | Mate   | 2003-10-03 |             | Support |
|              |                   |                                                                                                    |                  |                      |          |                         |     |             |           |        |          |        |            | <u> </u>    |         |